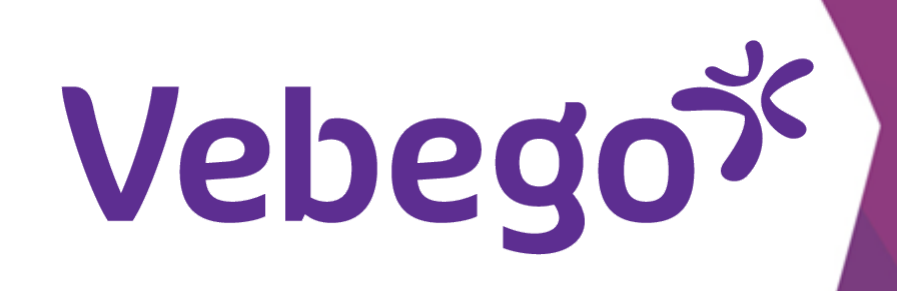

# Log in for the first time in MyAFAS

What do you need to do when you logging into MyAFAS for the first time?

- What do you need?
- Your mobile phone and computer or laptop.
  Access to your email messages.

#### Log in 1

Go to <u>www.afasonline.nl</u> on your computer or laptop.

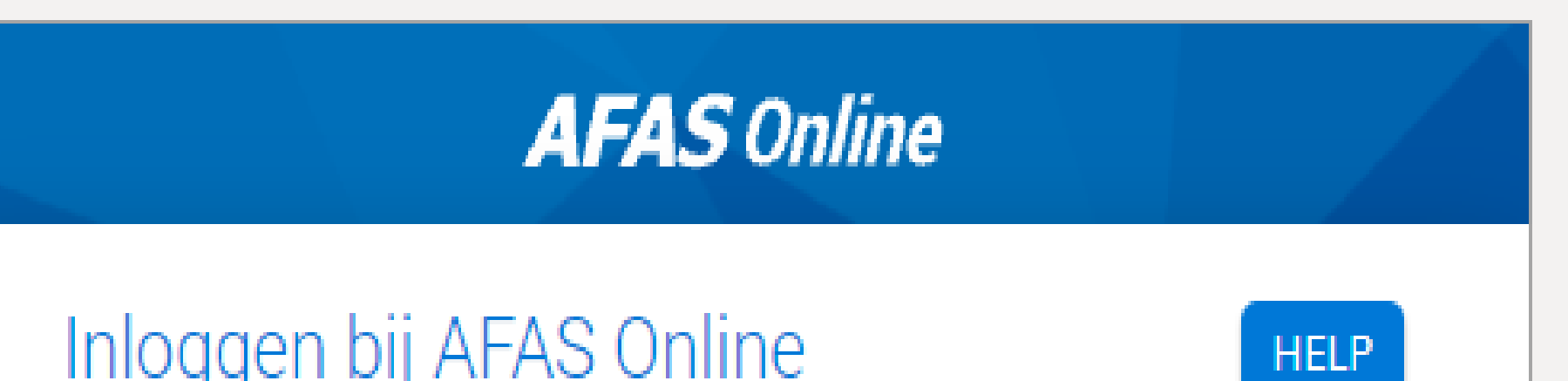

| • |  |  |
|---|--|--|
| • |  |  |
| • |  |  |

- Enter your email address and click on 'Volgende'.

- A message will be displayed that you have never signed on before.

# Click on **'Aan de slag'**.

| E-mailadres                 | Terug                       | Volgende |
|-----------------------------|-----------------------------|----------|
|                             | E-mailadres                 | ,        |
| Vul hier je e-mailadres in. | Vul hier je e-mailadres in. |          |

# AFAS Online

# Hoi!

Welkom op AFAS Online!

Je bent zo te zien nog niet aangemeld voor de nieuwe inlogmethode met twee-factor-authenticatie. Geen probleem! Met een paar snelle stappen is dit zo geregeld!

#### Terug

Aan de slag!

# Sign on

You will receive an email message that will include a code. Enter the code on your computer and click on **'Volgende'**.

# AFAS Online

Aanmelden stap 1 van 6 - E-mailadres bevestigen

HELP

### E-mailadres bevestigen

Om te bepalen of jij toegang hebt tot het e-mailadres, hebb<u>en we een e-mail met bevestigingscode verzonden</u> naar

Vul de bevestigingscode hieronder in.

Bevestigingscode 123456

Verstuur e-mail opnieuw

Stoppen

Volgende

- Can't find the emai? Try searching for 'AFAS' in your mailbox to find the email.
- Maybe you will receive your AFAS emails in 'other'.
  Below you can see how to make the seperated mailboxes, one again on your mobile device.

- Outlook:
- 1. You go to the menu icon for the settings.
  2. Turn off the slider 'Postvak IN met Prioriteit'.

# **Gmail**:

- 1. At the top left click 'Instellingen'.
- 2. Go to the tab 'Inbox'.
- 3. Select 'Standaard inbox'.
- 4. Then click 'Gereed'.

| NL | × Inst                            | ellingen              |           |     |
|----|-----------------------------------|-----------------------|-----------|-----|
|    | E-Mail                            |                       |           |     |
|    | Meldingen                         |                       | >         | VED |
|    | Standaard                         |                       | >         |     |
|    | Handtekening<br>Verzonden vanaf C | utlook voor iOS       | >         |     |
| br | Swipeopties Ins                   | stellen / Verwijderen | >         |     |
|    | Postvak IN met prie               | oriteit ?             | $\supset$ |     |
|    | Badgegetal Post                   | vak IN met prioriteit | >         |     |
|    | Organiseren per th                | read                  | $\supset$ |     |
|    | Mijn e-mail afspele               | n                     | >         |     |
|    | Dicteren                          |                       | >         |     |
|    | Contactpersonen                   |                       |           |     |
|    | Standaard                         |                       | >         |     |
|    |                                   |                       |           |     |

0

G

orldofwo

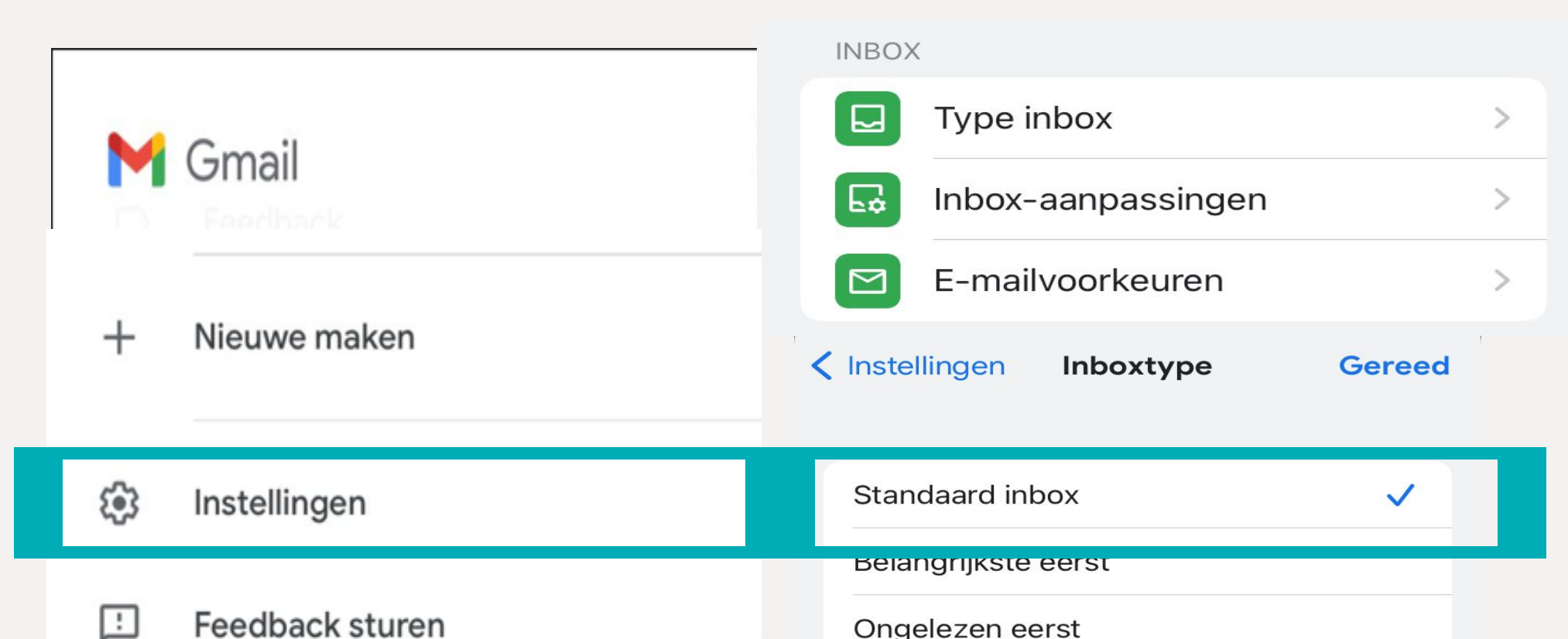

| - |      | 0go.o_00         |
|---|------|------------------|
|   |      | Met ster eerst   |
| ? | Hulp | Prioriteitsinbox |
|   |      |                  |
|   |      |                  |

 If you have not received the message, see the
 <u>Email to sign on in relation to the new sign-on method not</u> <u>received</u>.

Enter a strong password and click on 'Volgende'.

- Which requirements must the password meet?
  The length must at least be 12 characters.
  You have not used the password before.

- The password does not contain part of your email address.
- The password does not appear on the list of <u>leaked</u>
- passwords.

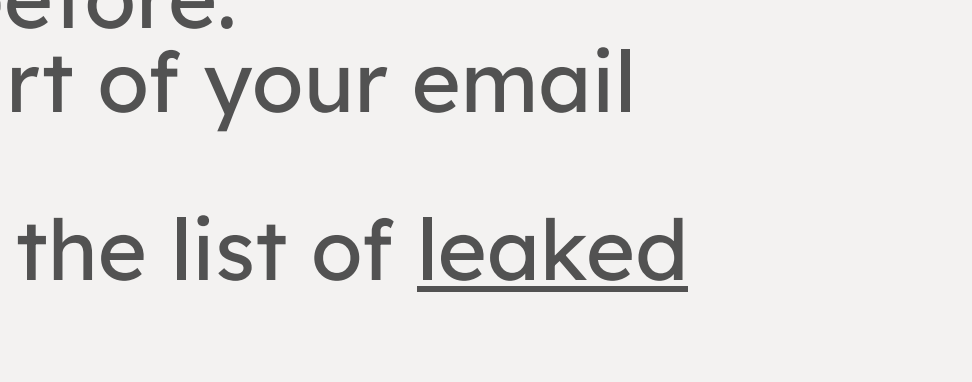

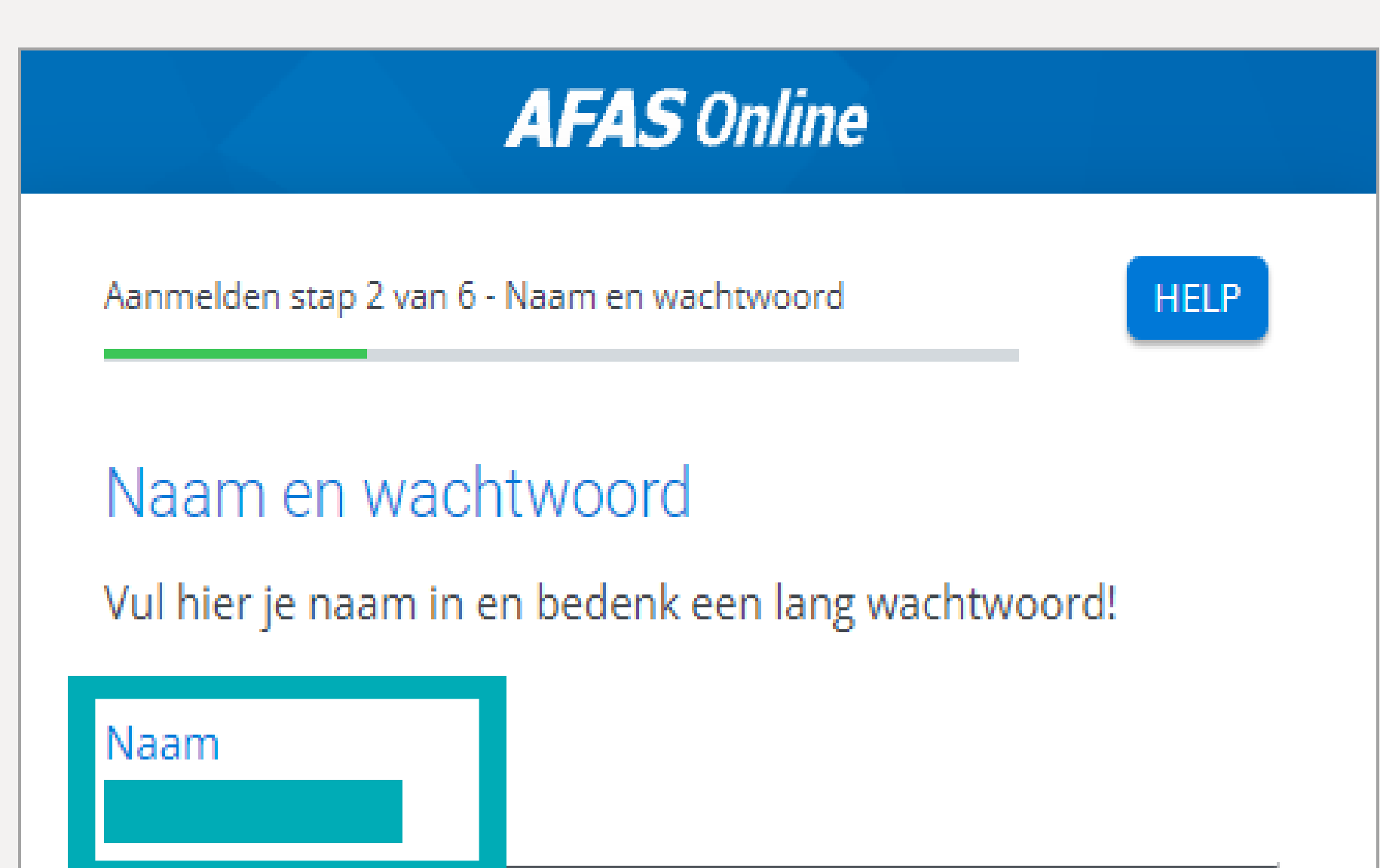

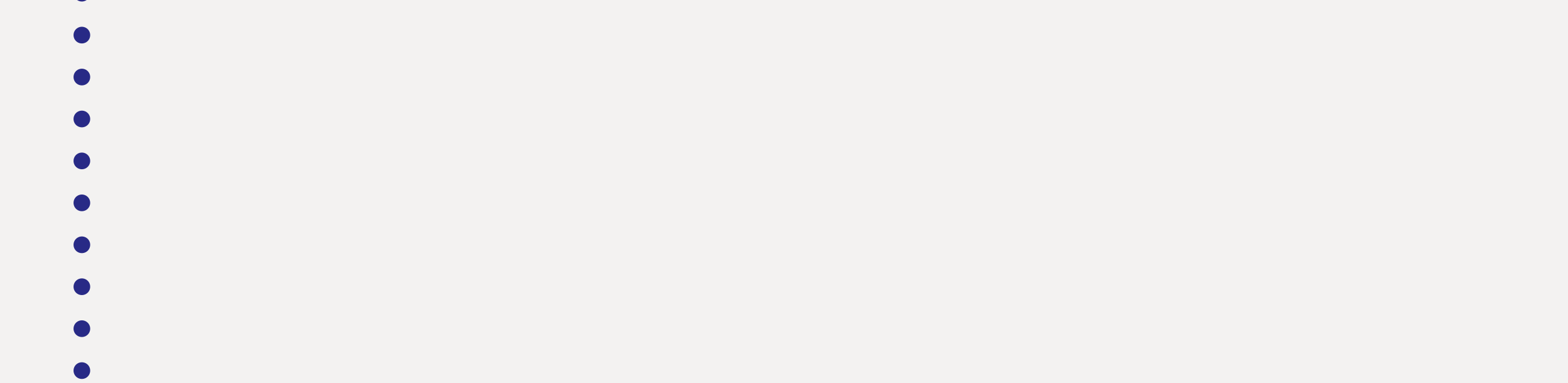

Wachtwoord \*\*\*\*\*\*\*\*\*\*\*\*\*\*\*\*\*\*\*\*\* ø ✓ Minimaal 12 tekens (nu nog 0) Volgende Stoppen

| The your mobile phone number and click on voigende. | AFAS Online                                                                                                    |
|-----------------------------------------------------|----------------------------------------------------------------------------------------------------|
|                                                     | Aanmelden stap 3 van 6 - Telefoonnummer                                                                                                    |
|                                                     | Telefoonnummer                                                                                                    |
|                                                     | Goedemorgen Vul hier je telefoonnummer<br>in. Dit nummer gebruiken we voor accountbeveiliging en -<br>herstel. Het nummer moet geschikt zijn voor het ontvange<br>van SMS. |
|                                                     | <b>•</b> 0612345678                                                                                                    |
|                                                     | Terug Volgende                                                                                                    |

click on 'Volgende'.

# AFAS Online

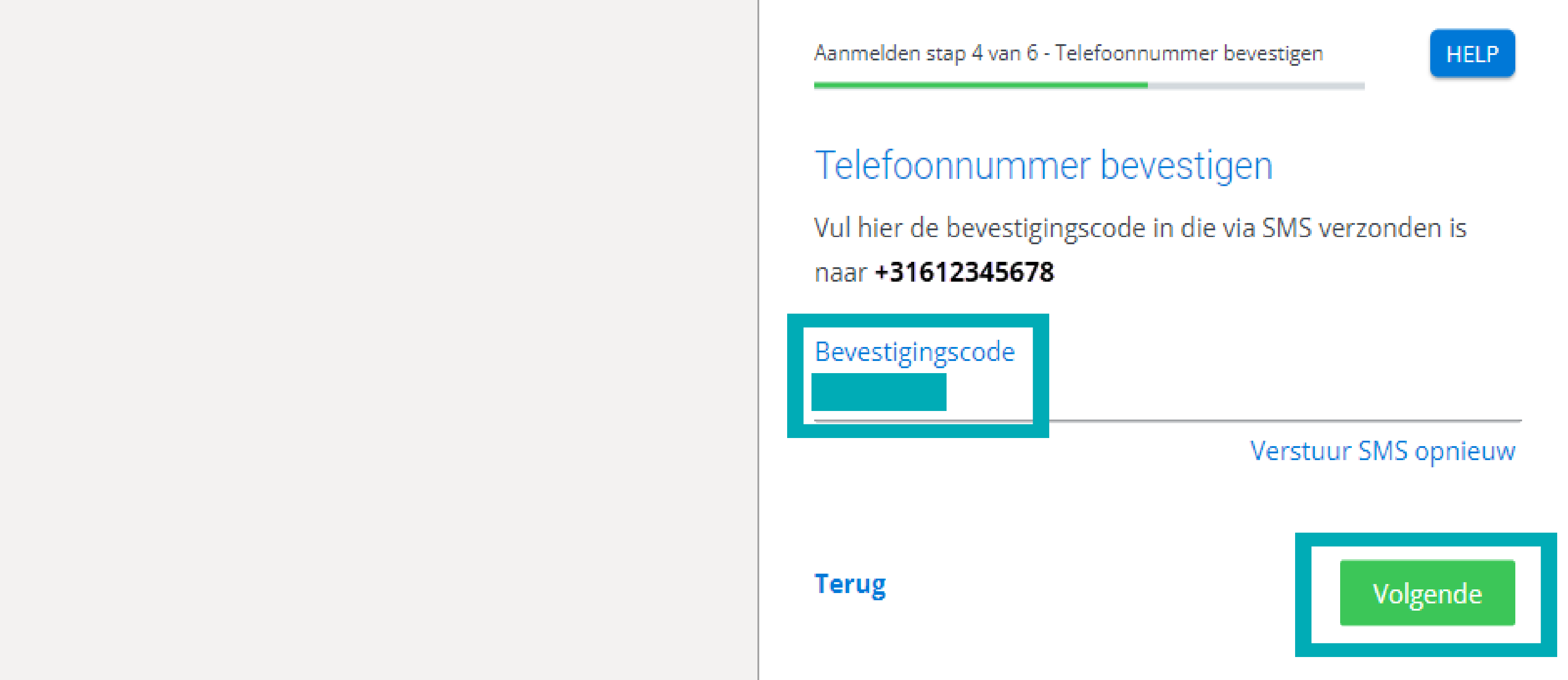

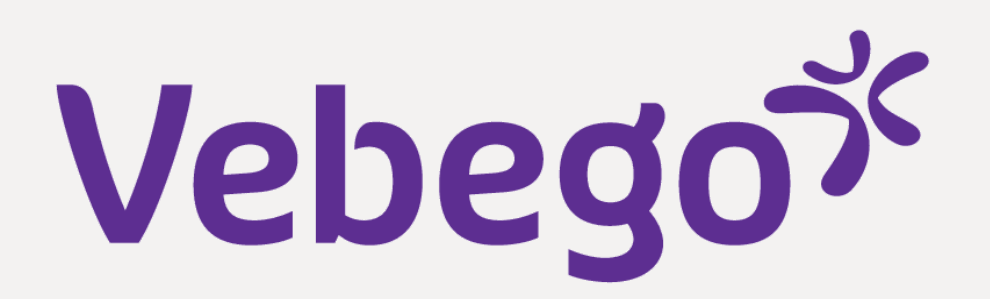

# **3** Set an authentication method

You are now going to set an authentication method with which you will always log in to AFAS Online
 from now on.

 Note: We recommend confirming through AFAS Pocket. This means you can complete the login with one click on the button. With other methods you always have to enter a code. The explanation below is focused on AFAS Pocket App.

• Make a choice in the next screen.

- AFAS Online
  Aanmelden stap 5 van 6 AFAS Pocket
  HELP

# Select '**Inloggen met notificatie via AFAS Pocket** (aanbevolen)' and click on '**Volgende**'.

# Twee-factorauthenticatie

Om in te kunnen loggen is het gebruik van tweefactorauthenticatie verplicht. Er zijn verschillende methoden om uit te kiezen:

# Inloggen met notificatie via AFAS Pocket (aanbevolen)

Dit is de app van AFAS Software en deze biedt de beste ervaring
met het inloggen. Na het koppelen hoef je bij het inloggen geen
bevestigingscode over te nemen, maar geef je akkoord op de
melding die je ontvangt op je mobiele apparaat.

○ Inloggen met bevestigingscode via authenticatie-app

Stoppen

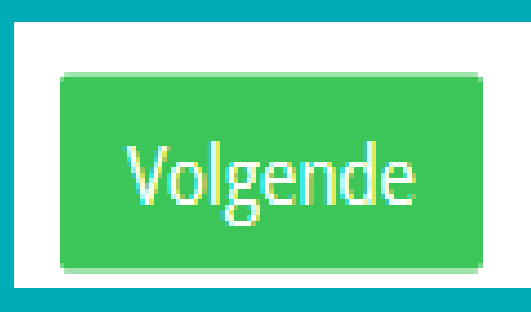

# Install AFAS Pocket app on your phone if you have not done so. View the separate instruction manual for this. AFAS Pocket is available for free in the Apple Store and the Google Play Store.

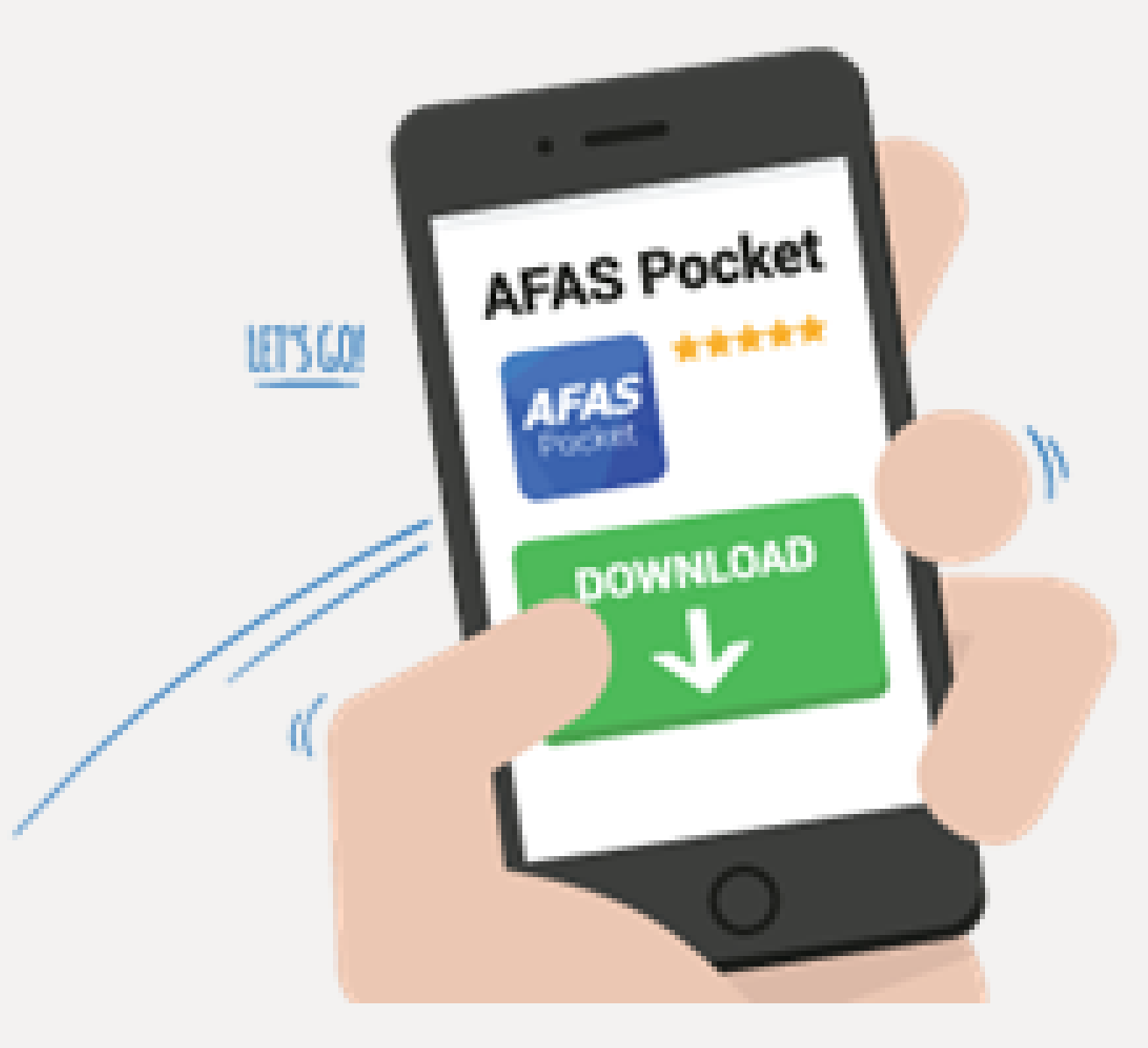

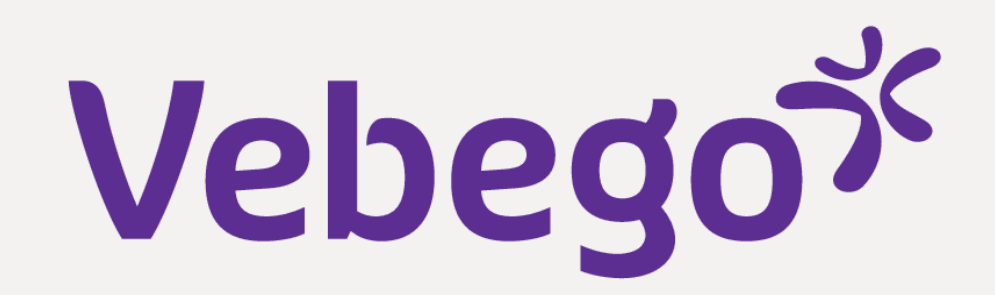

# 4 Connect with AFAS Pocket

If you are going to link with AFAS Pocket, press 'Tik om
 te scannen' in AFAS Pocket.

### Attention:

Do you see a screen in AFAS Pocket with the text 'Voer de activatiecode in'? Then you are in the wrong screen, namely the screen for activating the ERP-functionalities. You don't need an activation code if you only use AFAS Pocket to login. Remove/uninstall the app and reinstall.

- •

## Give your permission to use the camera and scan QR code.

AFAS Online

If you have correctly scanned the code, a message will be
displayed stating that your AFAS Online account has been
linked to AFAS Pocket. Click on 'Naar inloggen'.

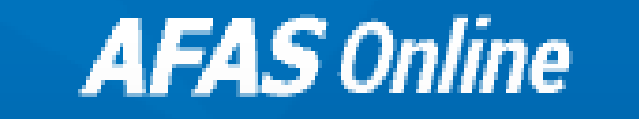

Aanmelden stap 6 van 6 - Gelukt!

### Gelukt!

Je nieuwe AFAS Online account is gekoppeld aan AFAS Pocket! Dit was de laatste stap, je bent nu helemaal klaar om veilig in te loggen op AFAS Online.

Naar inloggen

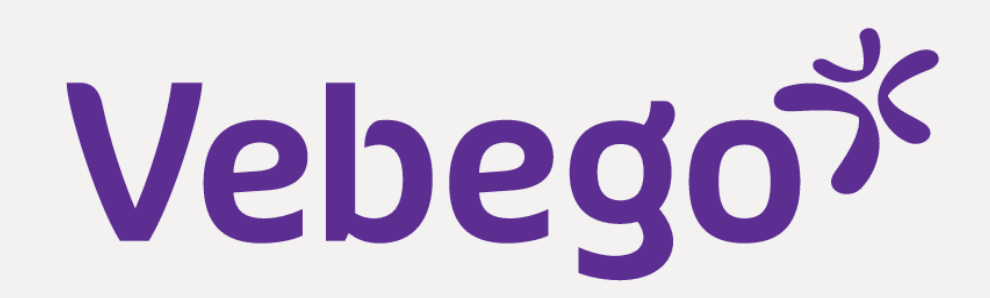

#### Log in 5

- Go to Inloggen bij AFAS Online.
- Enter your email address and click on 'Volgende'.
  It could be the case that your e-mail adress is prefilled because you have logged in before.

|                                        | AFAS Online            |          |  |
|----------------------------------------|------------------------|----------|--|
| Inloggen bij A<br>Vul hier je e-mailad | FAS Online<br>Ires in. | HELP     |  |
| E-mailadres                            |                        |          |  |
|                                        |                        | Volgende |  |

#### Enter your password and click on 'Volgende'.

# The following will occur in your screen:

AFAS Online Inloggen bij AFAS Online HELP Vul je AFAS Online wachtwoord in.

# Wachtwoord ø Wachtwoord vergeten? Terug Volgende

# AFAS Online

### Inloggen bij AFAS Online

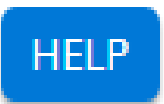

Dubbele controle! Pak je telefoon en geef via AFAS Pocket toestemming om in te loggen.

AFAS pocket 

### Vertrouw dit apparaat 7 dagen

#### Geen melding ontvangen?

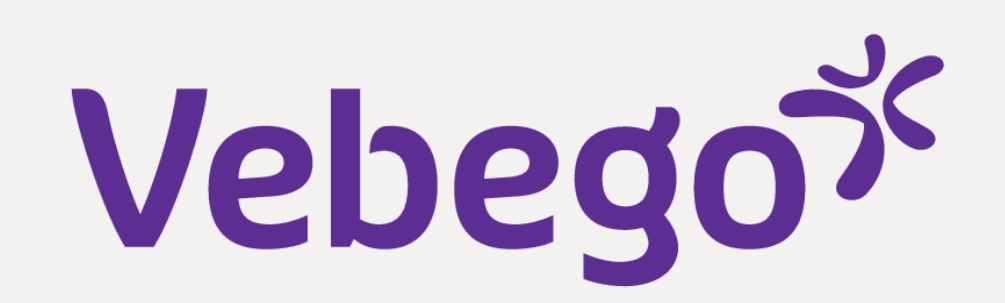

Open the AFAS Pocket app on your phone.

- Click on the green check mark. If you opted for two-factor authenication, enter the code provided in the
- Pocket-app.

- You will now logged in to AFAS Online and see the
- following screen.

Done

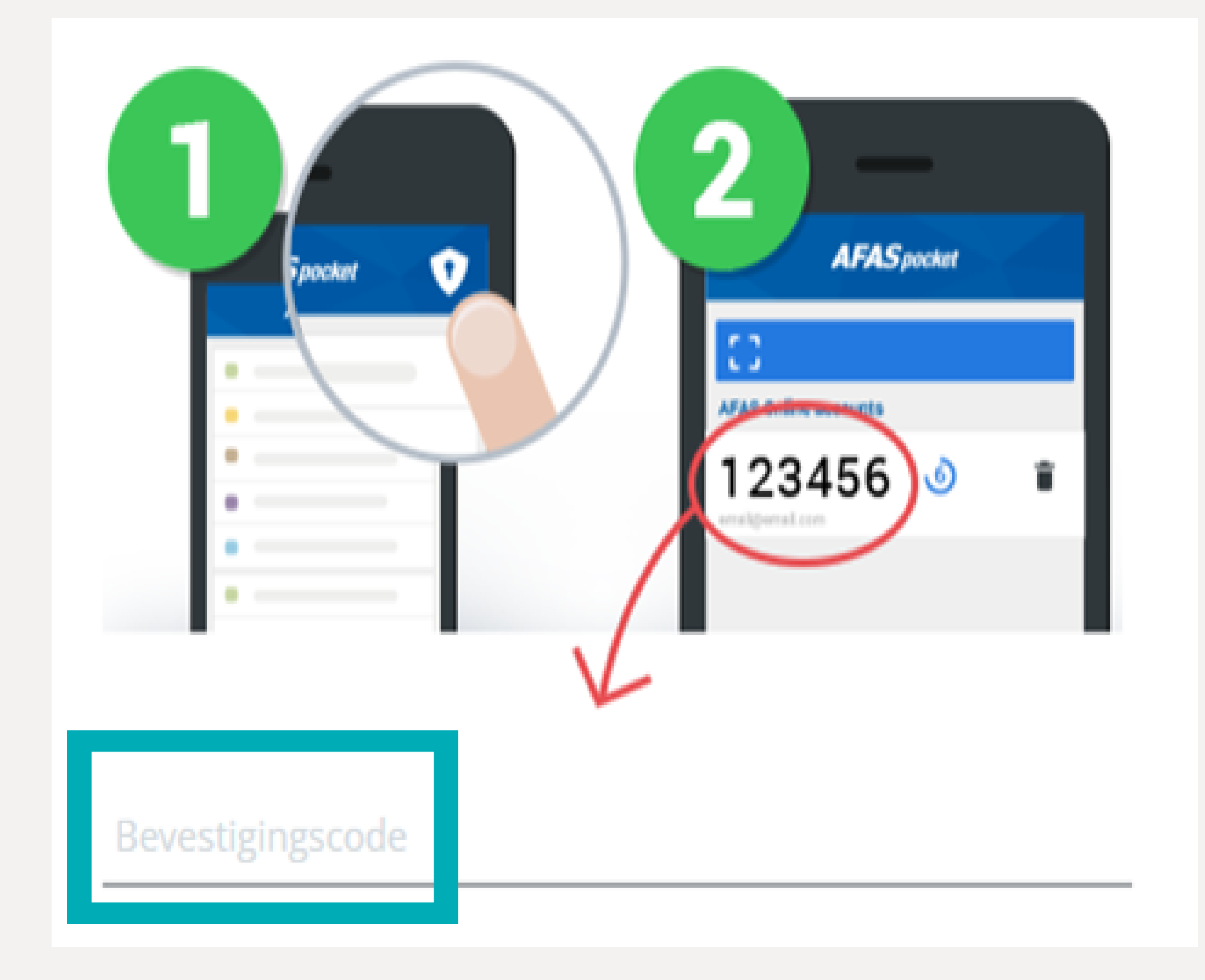

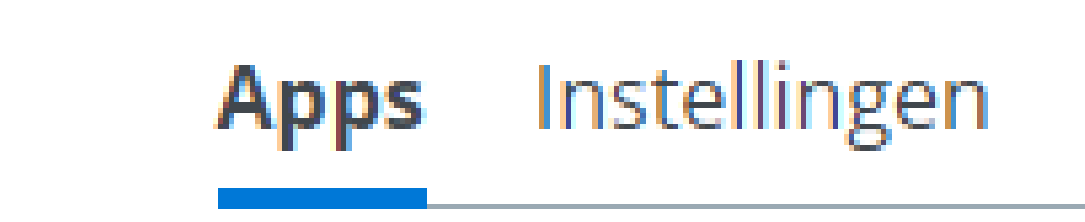

Vakantie verlof

aanvragen

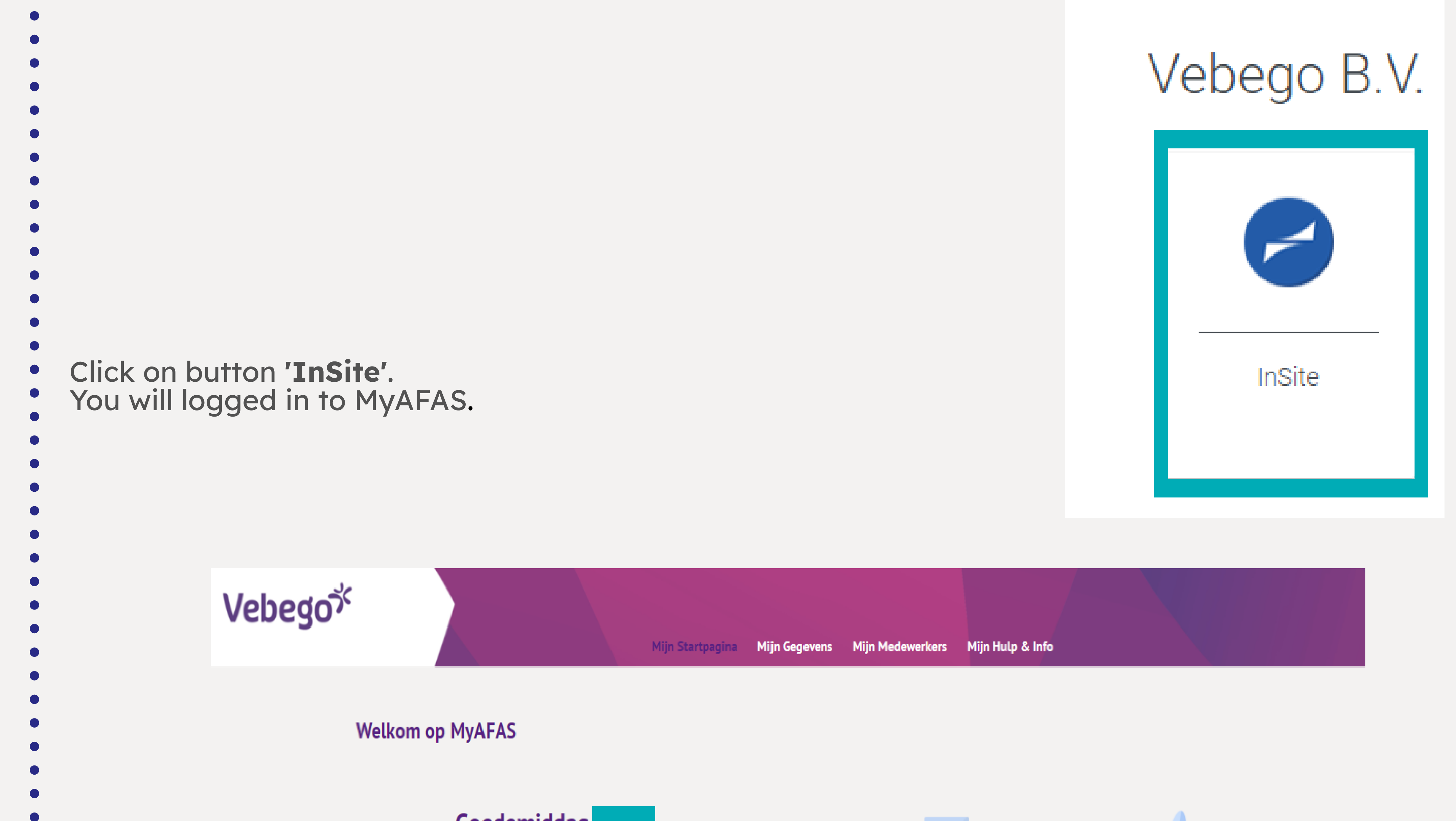

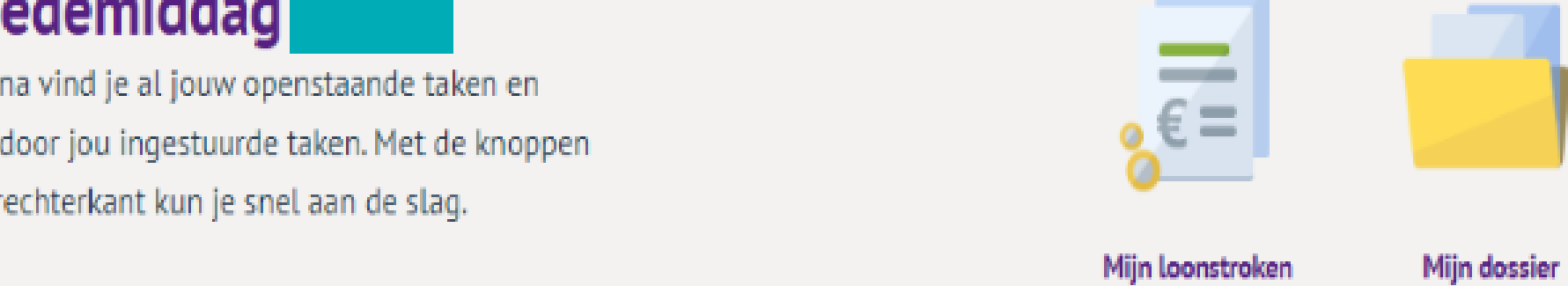

Mijn ingestuurde taken (2) Mijn signalen (14) Alle taken (19) Alle signalen (15) Mijn taken 4 Ingestuurd 👯 Betreft medewerker Onderwerp Туре Betreft medewerk Status T 01-11-2022 10:16 Sollicitant indienst (Profit) Akkoord 31-10-2022 14:40 Contractverlenging (Profit) Ondertekend 20-10-2022 13:16 Contractverlenging (Profit) Afgehandeld 04-10-2022 10:20 Beoordelen aflopend contract Ter beoordeling (Profit)

## Goedemiddag

Op deze pagina vind je al jouw openstaande taken en de status van de door jou ingestuurde taken. Met de knoppen aan de rechterkant kun je snel aan de slag.